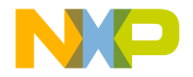

## Quick Start Guide

T.

3-Phase Sensorless BLDC Motor Control Development Kit with MC9S12G128 MCU

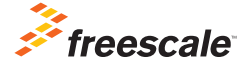

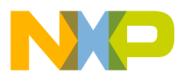

## 3-mase Sensorless BLDC Motor Control Development Kit with MC9S12G128 MCU

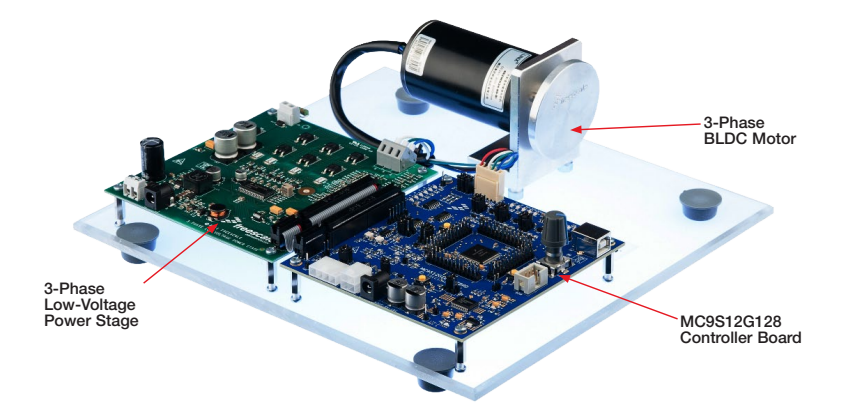

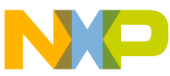

## J-mase Sensorless BLDC Motor Control Development Kit Features

- MC9S12G128 MCU (100-pin LQFP)
- MC33905S system basis chip
- MC33937A FET pre-driver
- Sensorless BLDC motor control support
- Hardware support for Hall sensorbased motor control
- DC-bus overvoltage, overcurrent and undervoltage detection
- FreeMASTER instrumentation/ visualization

### **Quick Start Guide** 3-mase Low-Voltage Power Stage

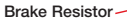

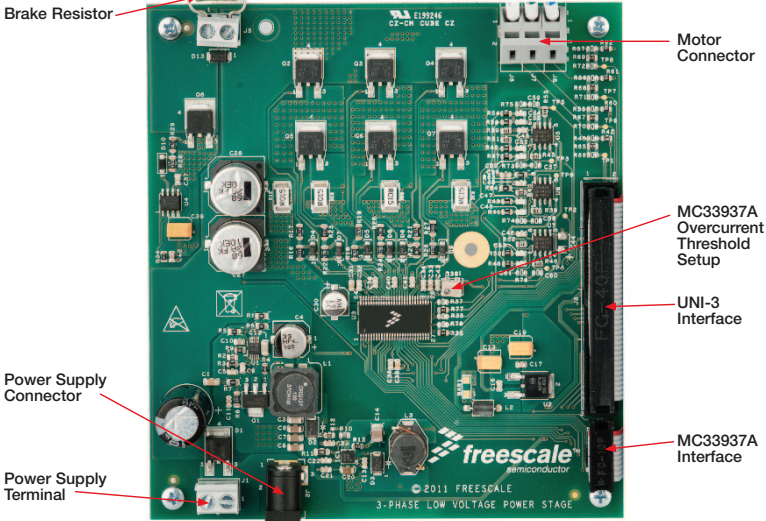

4

Terminal

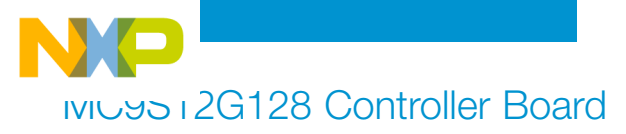

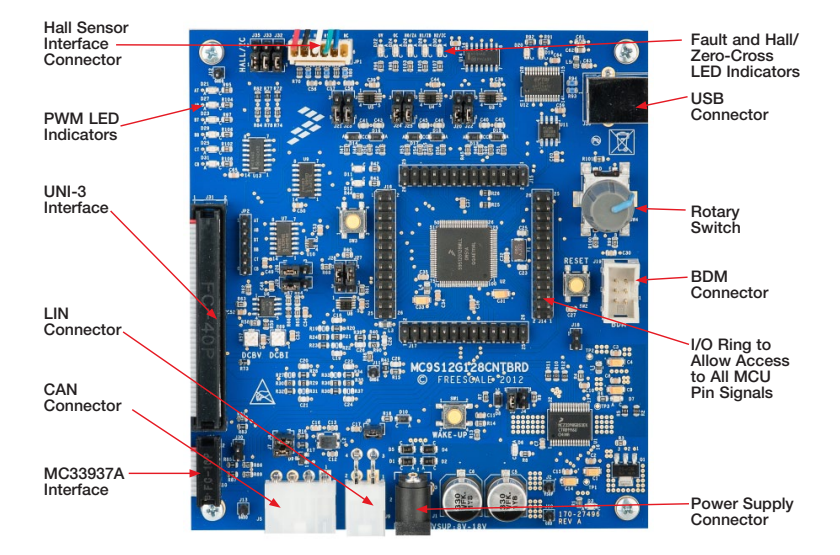

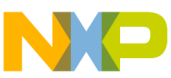

## Step-by-Step Installation Instructions

Learn how to set up and use the development kit with the FreeMASTER tool.

## 1 Install Tools and Drivers

- Install FreeMASTER runtime
  debugging tool
- Install FTDI virtual COM port driver

The FTDI virtual COM port driver installation file is available in the "Downloads" section at freescale.com/automcdevkits.

For FreeMASTER application download, please visit freescale.com/freemaster.

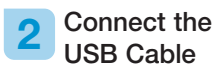

Connect the MC9S12G128 controller board to the PC using the USB cable. Allow the PC to automatically configure the USB drivers if needed.

#### 3 Connect the Power Supply

Connect 24 V/3 A power supply to the power connector on the 3-phase low-voltage power stage.

Power supply operation range is 8 to 24 V. The BLDC motor used is designed for 24 V phase voltage.

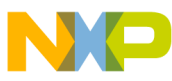

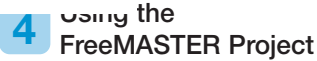

- Download and unzip the application software for the MTRCKTSBNG128 available at freescale.com/ automcdevkits.
- Open the FreeMASTER project MTRCKTSBNG128/SW/ MC9S12G128\_BLDC\_Sensorless/ MC9S12G128\_BLDC\_Sensorless. pmp.
- Set up the RS232 communication port and speed in the menu Project/ Options. Set the communication speed to 19200 Bd.

The COM port number can be found using Windows Device Manager under "Ports (COM & LPT)" section as "USB Serial Port (COMn)."

• Press the red **STOP** button in the FreeMASTER toolbar to enable the communication.

Succesfull communication is signalized in the status bar.

- To start the motor, set the ON/OFF flip-flop switch ON or short press the rotary switch on the MC9S12G128 controller board.
- Enter the required speed by changing the value of the "requiredSpeed" variable in the variables watch window, by double clicking the speed gauge, or by rotating rotary switch clockwise (speed up) or counterclockwise (speed down) on the MC9S12G128 controller board. The variable value is in revolutions per minute.
- To stop the motor, set the ON/OFF flip-flop OFF or short press the rotary switch on the MC9S12G128 controller board.
- To clear pending faults, click the green **Fault Clear** button or long press the rotary switch on the MC9S12G128 controller board.

Faults present in the system are signalized by the fault indicators, pending faults by small red LED-like indicator next to the respective fault indicator.

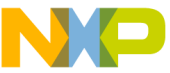

# IVIU95 I∠G128 MCU Controller Board Jumper Options

The following is a list of all jumper options. The default jumper settings are shown in white text within blue boxes.

| Jumper                                                                                                    | Selector                         | Functions                                                                                                    | Connections |
|----------------------------------------------------------------------------------------------------|----------------------------------|----------------------------------------------------------------------------------------------------|-------------|
| 10                                                                                                    | SBC Debug<br>Mode Enable         | MC33905S Debug mode enabled                                                                                                    | On          |
| J3<br>J4<br>J6                                                                                                    |                                  | MC33905S Debug mode disabled                                                                                                    | Off         |
| 14                                                                                                    | SBC Fail-Safe<br>Mode Enable     | MC33905S Fail-safe mode enabled                                                                                                    | On          |
| J4                                                                                                    |                                  | MC33905S Fail-safe mode disabled                                                                                                    | Off         |
| J6                                                                                                    | CAN - L<br>Termination           | CAN - L termination                                                                                                    | On          |
|                                                                                                    |                                  | No CAN - L termination                                                                                                    | Off         |
| J7                                                                                                    | CAN - H<br>Termination           | CAN - H termination                                                                                                    | On          |
|                                                                                                    |                                  | No CAN - H termination                                                                                                    | Off         |
| 10                                                                                                    | LIN Master                       | Functions      Call        abug<br>inable      MC33905S Debug mode enabled      O        MC33905S Debug mode disabled      O        MC33905S Debug mode disabled      O        MC33905S Fail-safe mode enabled      O        MC33905S Fail-safe mode disabled      O        MC33905S Fail-safe mode disabled      O        MC33905S Fail-safe mode disabled      O        MC33905S Fail-safe mode disabled      O        MC33905S Fail-safe mode disabled      O        MC33905S Fail-safe mode disabled      O        MC33905S Fail-safe mode disabled      O        MC33905S Fail-safe mode disabled      O        MCA3905S Fail-safe mode disabled      O        MCA3905S Fail-safe mode disabled      O        MCA3905S Fail-safe mode disabled      O        MCAN - L termination      O        No CAN - H termination      O        Ster      LIN Master Mode      O        MCU and SBC resets are connected      O        MCU and SBC resets are not connected      O        MCU and SBC resets are not connected      O        MCU and SBC resets are not connected      O        MCU and S | On          |
| JO                                                                                                    | Termination                      |                                                                                                    | Off         |
| J4  SBC Fail-Safe<br>Mode Enable  MC33905S Fail-safe in<br>MC33905S Fail-safe in<br>No CAN - L termination<br>No CAN - L termination<br>No CAN - H termination<br>No CAN - H termination<br>No CAN - H termi | MCU and SBC resets are connected | On                                                                                                    |             |
|                                                                                                    | Interconnection                  | MCU and SBC resets are not connected                                                                                                    | Off         |
| J20,<br>J22                                                                                                    | Phase A Dead<br>Time Insertion   | Phase A dead time controlled by MC33937A                                                                                                    | 1-2         |
|                                                                                                    |                                  | ~2 $\mu s$ phase A dead time generated by on-board HW                                                                                                    | 2-3         |

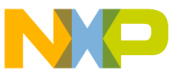

## וטפט ו2G128 Controller Board Jumper Options (continued)

| Jumper              | Selector                                                                                                    | Functions                                                       | Connections |
|---------------------|----------------------------------------------------------------------------------------------------|-----------------------------------------------------------------|-------------|
| J21,<br>J23         | Phase C Dead<br>Time Insertion                                                                                                    | Phase C dead time controlled by MC33937A                        | 1-2         |
|                     |                                                                                                    | ${\sim}2~\mu\text{s}$ phase C dead time generated by onboard HW | 2-3         |
| ,124                | Phase B Dead<br>Time Insertion                                                                                                    | Phase B dead time controlled by MC33937A                        | 1-2         |
| J25                 |                                                                                                    | ${\sim}2~\mu\text{s}$ phase B dead time generated by onboard HW | 2-3         |
| J26                 | Fault<br>Processing<br>Select 0                                                                                                    | Faults processed by onboard HW                                  | 1-2         |
|                     |                                                                                                    | Faults processed by MCU software (IRQ)                          | 2-3         |
| J27                 | Fault Action<br>Select                                                                                                    | Onboard flip-flops disable PWM driving signals                  | 1-2         |
|                     |                                                                                                    | Onboard HW drives MC33937A EN pin low                           | 2-3         |
|                     |                                                                                                    | Faults processed by MCU software                                | Off         |
| J28                 | Fault<br>Processing<br>Select 1                                                                                                    | Faults processed by onboard HW                                  | 1-2         |
|                     |                                                                                                    | Faults processed by MCU software (IRQ)                          | Off         |
| 100                 | Productions    Punctions      Phase C Dead<br>Time Insertion    Phase C dead time controlled by MC33937A      Phase B Dead<br>Time Insertion    Phase B dead time controlled by MC33937A      Phase B Dead<br>Time Insertion    Phase B dead time controlled by MC33937A      Phase B Dead<br>Time Insertion    Phase B dead time controlled by MC33937A      Pault Processing<br>Select 0    Paults processed by onboard HW      Fault Action<br>Select    Onboard flip-flops disable PWM driving signals      Onboard flip-flops disable PWM driving signals    Onboard HW drives MC33937A EN pin low      Fault Processing<br>Select 1    Faults processed by MCU software      Fault Processing<br>Select 1    Faults processed by MCU software      Vercurrent<br>Detection<br>Select    Overcurrent detected by onboard HW      Faults processed by MCU software (IRQ)    Overcurrent detected by onboard comparator      Overcurrent detected by MC33937A int. comparator    Overcurrent detected by MC33937A int. comparator      Control Signal<br>Selection    Hall sensor signals | 1-2                                                             |             |
| J29                 |                                                                                                    | Overcurrent detected by MC33937A int. comparator                | 2-3         |
| J32,<br>J33,<br>J35 | Control Signal<br>Selection                                                                                                    | Hall sensor signals                                             | 1-2         |
|                     |                                                                                                    | MC33937A zero cross signals                                     | 2-3         |

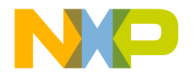

## Support

Visit **freescale.com/support** for a list of phone numbers within your region.

## Warranty

Visit **freescale.com/warranty** for complete warranty information.

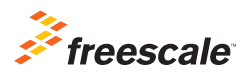

For more information, visit freescale.com/automcdevkits

Freescale and the Freescale logo are trademarks of Freescale semiconductor, Inc., Reg. U.S. Pat. & Tm. Off. All other product or service names are the property of their respective owners. © 2012 Freescale Semiconductor, Inc.

Doc Number: MTRCKTSBNG128QSG REV 0